LWN-A54CBS V03A

Card Bus WIRELESS LAN CARD

# 無線LAN<mark>カード</mark> スタートアップガイド

LWN-A54CBS

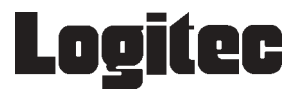

| 取扱い上のご注意                           | 1  |
|------------------------------------|----|
| ロジテックソフトウェア使用権許諾契約書                | 2  |
| 電波に関する注意事項                         | 4  |
| 付属品の確認                             | 5  |
| ごあいさつ                              | 6  |
| ご注意                                | 6  |
|                                    |    |
| 第1章 製品のご紹介                         | 8  |
| 1.1 製品の概要                          | 8  |
| 1 . 2  使用環境                        | 9  |
| 1 . 3 各部の名称と機能                     | 10 |
|                                    |    |
| 第2章 使えるようになるまで                     | 11 |
|                                    |    |
| 第3章 使い方について                        | 20 |
| 2 1 通信部字について                       | 20 |
| 3.1 通信設定について                       | 20 |
| 3.  .   スマート認証モート、相談認証(DIU)モートでの設定 | 20 |
| 3.1.2 ソフトウエアを使用して于動で設定をする          | 23 |
| 3.2 週間に JNC                        | 24 |
| 3.2.1 週信改正の唯認                      | 24 |
|                                    | 26 |
| 3.3 コンビューダ名の設定について                 | 27 |
| 3 . 4 桶足爭坦                         | 28 |
| 3.5 アンインストール                       | 30 |
| 3.6 トラブルシューティング                    | 32 |
|                                    | 0- |
| ハートリェア仕様                           | 35 |
|                                    |    |
| オプション品について                         | 36 |
|                                    |    |
| 無線 LAN 製品ご使用時におけるセキュリティに関するご注意     | 40 |
|                                    |    |

目 次

## 取扱い上のご注意

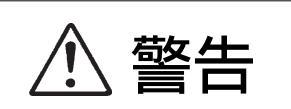

この項目を無視して取扱いを誤った場合、使用 者が障害を負う危険性、もしくは物的損害を負 う危険性がある項目です。

万一、異常が発生したときは。 本製品もしくはソコン本体から異臭、異音や煙が出たとき は、ただちに電源を切り、電源プラグをコンセントから抜 いて販売店にご相談ください。

濡れた状態で使用しないでください。
本製品に水などの液体が付着した状態で接続を行わないでください。
ください。
故障、感電、火災の原因となります。

絶対に分解/改造しないでください。 感電や火災の危険があります。分解の必要が生じた場合は 販売店にご相談ください。

指定された場所以外に装着しないでください。 本製品はPCカードスロットに装着する仕様となっており ます。それ以外の場所には装着できませんので、事前にご 購入された製品の機種名と接続形態をご確認ください。

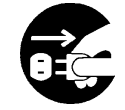

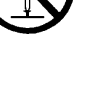

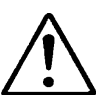

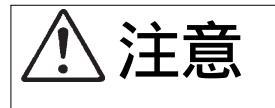

この項目を無視して取扱いを誤った場合、使用 者が物的損害を負う危険性、もしくは本製品自 体を損傷する危険性がある項目です。

静電気が発生しやすい場所で保管/使用しないでくだ さい。

コネクタ部にはなるべく手を触れないでください。

落としたり、強い衝撃を与えないでください。

温度 / 湿度が急激に変化すると、内部結露が発生して 誤動作の原因となります。気温の低い場所から高い場 所に移動したときは、しばらく放置して周囲の気温と 同程度になってからご使用ください。

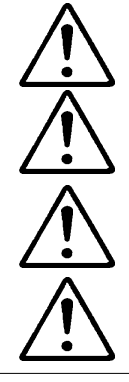

### ロジテックソフトウェア使用権許諾契約書

本契約は弊社とお客様との間で締結されるものです。本契約書をよくお読みの上、本契約 書にご同意いただいた場合には、お手数ですが本製品添付のユーザー登録カード(保証書 と一体で添付されているもの)に必要事項をご記入の上、ご返送いただきますようお願い いたします。

本契約に関して疑義がある場合、もしくは弊社にご連絡を取りたい場合は、以下にご連絡 ください。

〒396-0192 長野県伊那市美すず六道原8268 ロジテック株式会社 テクニカルサポート

- 1.使用許諾
- (1)弊社は、添付ソフトウェアプログラム(以下「本ソフトウェア」といいます)を、本 ソフトウェアとともに提供されるハードウェア(本ソフトウェアがキットに添付され る場合にはキットが組み合わされるハードウェア)において使用できる使用権をお客 様に許諾します。
- (2) お客様は、本ソフトウェアを一時に一台のコンピュータにおいてのみ使用することができます。ネットワークシステムの場合は、一時に一台の端末でのみ使用することができます。
- 2. 著作権
- (1) お客様は本ソフトウェアをその他の著作物と同様に取り扱っていただく必要があります。ただし、バックアップ目的にのみ本ソフトウェアを複製すること、またはオリジナルを保存用のみに保持して本ソフトウェアをハードディスクに組み込むことができます。
- (2) お客様は、本ソフトウェアとともに提供された取扱説明書等の印刷物を複製しないものとします。
- 3. 規制
- (1) お客様は、本ソフトウェアを貸与したり、リースに供することはできないものとします。ただし、お客様は本ソフトウェアとその関連資料の複製物を保有していないこと、および受領者が本契約の条件に合意していることを前提に、本ソフトウェアおよびその関連印刷物を第三者に譲渡することができます。その場合、お客様は本ソフトウェアとともに提供されたハードウェアを同時に当該第三者に譲渡するものとします。

- (2) お客様は、本ソフトウェアをリバースエンジニアリング、逆コンパイルもしくは逆ア センブルをしてはならないものとします。
- (3) お客様は、本ソフトウェアのコピーを分配したり、ネットワークシステム内の1台の 端末から他へ電送してはならないものとします。
- 4.保証

弊社は本ソフトウェアに関して以下の保証のみを行ないます。なお、この保証は日本 国内のみにて有効なものとします。

- (1) お客様が本ソフトウェアをお受け取りになった日から1年以内に弊社が本ソフトウェアの誤りの修正を行なったときは、弊社はその修正内容をお客様に提供するものとします。ただし、弊社がその裁量により情報の提供を決定した場合に限ります。
- (2) 本ソフトウェアの記録媒体に、本ソフトウェアの使用に支障を来たすような物理的欠陥があった場合には、お客様が本ソフトウェアをお受け取りになった日から30日以内にご連絡をいただければ、弊社は当該記録媒体を無償で交換(ただし、弊社が当該欠陥を弊社の責任によるものと認めた場合に限ります。)するものとします。これをもって記録媒体に関して弊社が行なう唯一の保証とします。
- 5. 免責
- (1)弊社は、本ソフトウェアを使用した結果に関していかなる保証も行ないません。本ソフトウェアに関して発生する問題は、お客様の責任及び費用負担によって処理されるものとします。
- (2)弊社は、本ソフトウェアおよびその関連印刷物および本ソフトウェアとともに提供されたハードウェアに関して、商業的に有用であること、特定の目的に適合すること等に関し、明示的にも黙示的にも一切の保証をしないものとします。
- (3) いかなる場合であっても弊社は、お客様が本ソフトウェアを使用することにより生じる商業的利益の逸失、商業の支障その他のいかなる損害について、たとえかかる損害が生じる可能性があることにつき通知を受けていた場合であっても一切の責任を負わないものとします。
- 6.その他
- (1)弊社は、ユーザー登録カードにより登録をいただけないお客様に対しては、バージョンアップサービスその他のサポートサービスを行なう義務を負いません。
- (2) 本契約に関しての紛争は、東京地方裁判所を管轄裁判所として解決するものとします。

電波に関する注意事項

本製品は、電波法に基づく省電力データ通信システムの無線局の無線設備として技術基準適合証明 を受けています。従って本製品を使用する際に、無線局の免許は必要ありません。ただし、ご使用に あたっては以下の点にご注意ください。

#### 共通

・本製品は日本国内でのみ使用できます。海外では使用しないで下さい。

- ・本製品は特定無線設備として技術基準適合証明を受けているため、以下の行為を行うと法律により処罰される場合があります。
  - ・本製品を分解、改造した場合。
  - ・本製品の裏面に貼ってある側面ラベルをはがした場合。

IEEE 802.11a 使用時

・本製品が IEEE 802.11a 規格の通信時に使用する 5.2GHz 帯の電波は地球探査衛星等の通信システムが使用しています。これらの通信システムとの電波干渉を避けるため、屋外での使用は厳禁となっております。これに違反した場合法律により処罰される場合がありますのでご注意ください。

#### IEEE 802.11b 使用時

- ・本製品がIEEE 802.11b 規格の通信時に使用する 2.4GHz 帯の電波は以下の機器や無線局が使用 しています。
  - ・産業・科学・医療用機器
  - ・電子レンジなどの加熱装置
  - ・工場の製造ライン等で使用される

移動体識別用の構内無線局(免許を要するもの)

特定省電力無線局(免許を要しないもの)

そのため、以下の注意事項をお守りの上ご使用ください。

心臓ペースメーカを使用している人の近くや、医療用の機器の近くでは絶対に本製品を使用し ないで下さい。電波干渉を及ぼし生命に危険を与える可能性があります。

電子レンジなどの加熱機器のそばでは使用しないで下さい。電波干渉が発生します。

本製品をご使用の前に本製品の周辺で移動体識別用の構内無線局または特定省電力無線局が運 用されていないことを確認してください。本製品からそれらの無線局に電波干渉が生じた場合 は、直ちに本製品の使用周波数を変更して電波干渉を回避してください。

その他、本製品から移動体識別用の特定省電力無線局に対して電波干渉の事例が発生した場合 等、問題が発生した場合は弊社テクニカルサポートまでご連絡ください。

| 使用周波数帯域  | 2.4GHz(IEEE 802.11b)、5.2GHz(IEEE 802.11a)  |
|----------|--------------------------------------------|
| 変調方式     | DS-SS方式(IEEE 802.11b)、OFDM方式(IEEE 802.11a) |
| 想定干涉距離   | 40m以内(IEEE 802.11b)                        |
| 周波数変更の可否 | 全帯域を使用し、かつ「構内無線局」「特定省電力無線局」                |
|          | 帯域を回避可能。(IEEE 802.11b)                     |
|          | 全帯域を使用可能(IEEE 802.11a は屋内のみ)。              |

注:想定干渉距離とは、構内無線局または特定省電力無線局との電波干渉が想定される距離 です。(通信可能距離とは異なる場合があります。) 本製品ご使用の前に以下の付属品が同梱されていることをご確認ください。

| 無線LANカード(LWN-A54CBS) | 1枚 |
|----------------------|----|
| ユーティリティCD-ROM        | 1枚 |
| スタートアップガイド           | 本書 |
| 保証書・ユーザー登録カード        | 1枚 |

本製品は精密電子機器です。輸送時には必ず付属の梱包材をご使用ください。

### ごあいさつ

この度は弊社製品をお買い上げいただきまして、誠に有り難うございました。本 書は製品に関する設定/接続方法、機能/仕様等についてのご説明をいたしますの で、ご使用前に必ずご一読いただきますようお願いいたします。

弊社製品によって、お客様のパソコン環境がより便利なものとなりますよう心か らお祈りいたします。

#### ご注意

本書の一部または全部を弊社に無断で転載することは禁止されております。

本書の内容については万全を期しておりますが、万一ご不審の点がございま したら、弊社テクニカルサポートまでご連絡くださいますようお願いいたし ます。

本製品および本書を運用した結果による損失、利益の逸失の請求等につきましては、 項に関わらず弊社ではいかなる責任も負いかねますので、あらかじめご了承ください。

本書に記載されている機種名、ソフトウェアのバージョンなどは、本書を作 成した時点で確認されている情報です。本書作成後の最新情報については、 弊社テクニカルサポートまでお問い合わせください。

本製品の仕様、デザイン及びマニュアルの内容については、製品改良などの ために予告なく変更する場合があります。

本製品を接続した環境で、データがハードウェアの故障、誤動作、その他どのような理由によって破壊された場合でも、弊社での保証はいたしかねます。 万一に備えて、重要なデータはあらかじめバックアップするようにお願いいたします。

弊社は、本製品の仕様がお客様の特定の目的に適合することを保証するものではありません。

本製品は、人命に関わる設備や機器、および高い信頼性や安全性を必要とす る設備や機器(医療関係、航空宇宙関係、輸送関係、原子力関係等)への組 み込み等は考慮されていません。これらの設備や機器で本製品を使用したこ とにより人身事故や財産損害等が発生しても、弊社ではいかなる責任も負い かねます。

本製品は日本国内仕様ですので、本製品を日本国外で使用された場合、弊社 ではいかなる責任も負いかねます。また、弊社では海外での(海外に対して を含む)サービスおよび技術サポートを行っておりません。 当社 DOS/V 対応製品は、OADG(\*1)加盟メーカーの DOS/V パソコンで一般に市販 されている製品を想定して設計されています。しかし、接続確認については全ての 機種を確認することは不可能ですので、代表的な製品のみで確認を行っております。 そのため、本製品を使用できない、または本製品の機能を使用できないパソコンが 一部に存在する可能性があることは、ご了解いただきますようお願いいたします。 特に自作パソコンやショップ組立てパソコンでは、コストの問題やパフォーマンス の追求のため、想定外の部品が使用されている場合があります。このような場合、 相性問題などが発生する可能性が高くなることをご承知おきください。

(\*1)OADG は「PC オープンアーキテクチャー推進協議会」の略です。 (OADG URL http://www.oadg.or.jp/)

<sup>\*</sup> Windows<sup>®</sup>は米国Microsoft Corporationの米国およびその他の国での登録商標です。本書に記載さ れているパソコンの機種名等は各社の商標または登録商標です。Acrobat <sup>®</sup>Reader<sup>®</sup>は米国アドビシ ステム社の米国または、その各国での商標または登録商標です。

 <sup>・</sup>本製品は OpenSSL Toolkit を使用するために OpenSSL Project により 開発されたソフトウェアを 含みます。(http://www.openssl.org/)

<sup>・</sup>本製品は Eric Young(eay@cryptsoft.com) によって書かれた 暗号ソフトウェアを含んでいます。

<sup>・</sup>本製品はAtheros社製の無線LANチップセットを使用しています。

製品のご紹介 第1章

#### 製品の概要 1.1

本製品は IEEE802.11a、および 802.11b に対応した無線 LAN カードです。CardBus 対応 のPCカードスロットに接続して使用できます。弊社製アクセスポイント(LWN-A54APS) と組み合わせて使用する場合、セキュリティを確保しながら無線による最大54Mbps(理論 値)での高速データ通信が可能です。

#### 本製品の特徴

公称最大54Mpbsの高速通信を実現し電波干渉の少ないIEEE802.11aと、現在広く使 用されている IEEE 802.11b の両規格に対応しています。

弊社製アクセスポイント LWN-A54APS をご使用になれば、スマート認証と LDLS (Logitec Datalink Layer Security)認証を行ってセキュアな通信が可能です。

スマート認証とはクライアントカードをアクセスポイントにセットして行う認証のこ とです。スマート認証モードでは、アクセスポイントに本製品をセットして、取り外 すだけで、本製品をセットしたクライアントとアクセスポイントの通信が可能となり ますので面倒な設定は必要ありません。

具体的には、弊社製アクセスポイント(LWN-A54APS)に本製品をセットしたときに、アクセスポ イントから本製品へ、通信設定情報、公開鍵の発行をし、本製品のMACアドレスをアクセスポイ ントに自動登録します。情報の受け渡しを行った無線LANカードをクライアントパソコンにセッ トすると、交換した情報を元に認証と通信を行います。通信開始時にはLDLS認証によるユーザ確 認を行い、通信時はユーザーごとに異なる暗号キーを使用します。

LDLS 認証とは、通信開始時にデータリンク層において公開鍵暗号方式でアクセスポ イントとクライアント間の相互認証を行い、その後セッションキー(暗号キー)を生 成し、そのキーをAP-クライアント間で共有して通信を行う弊社独自の認証方式です。

また弊社製アクセスポイント ( LWN-A54APS )との組み合わせでは、指紋認証 ( BIO ) モードでの通信にも対応しています。指紋認証(BIO)モードとはネットワーク管理 者の指紋を認証に使用し、管理者が許可したユーザーのみスマート認証ができるよう にするモードです。スマート認証モードのセキュリティに加え、指紋認証による制限 を加えるので、より高度なセキュリティが確保されます。このモードを使用するには 別売の弊社製 USB 指紋認証ユニット(LWN-BF16U)が必要です。

152bit/128/64bit での WEP 機能の他に AES128bit 暗号にも対応。弊社製アクセスポ イントと通信を行う際には AES によるセキュアな通信が確保されます。

付属のユーティリティを使用してアクセスポイントの設定情報をプロファイルとして 登録しておけば、パソコンを持ってアクセスポイント間を移動しているときに、自動 的にプロファイルを変更し、通信を継続するクライアントローミング機能に対応して います。

### 1.2 使用環境

対応パソコン

本製品は、以下のパソコンに接続して使用することができます。

各社DOS/V パソコン日本電気株式会社PC98-NX シリーズ

CardBus 対応のPCカードスロット(3.3V対応)を搭載している機種に 限ります。

#### Point ポイント

PC カードスロットのないパソコンで無線 LAN カードをご使用になる場合 別売の LPM-CA10RP をパソコンに増設し、LPM-CA10RP の PC カードス ロットに本製品を接続してご使用ください。ただし、パソコンに空き PCI スロットがある必要があります。

### 対応 OS

本製品は以下のOSで使用することができます。すべて日本語OSのみに 限定されます。また、パソコン本体が対応していないOSでは使用すること ができません。

Windows XP Home Edition/Professional Windows Me Windows 98 Second Edition Windows 2000 Professional

#### ● ご注意

- ・パソコンの機種により、使用できないOSやバージョンが存在する場合も あります。パソコン本体の対応OSについては、パソコン本体メーカーに お問い合わせください。
- ・本製品は Macintosh 環境ではご使用になれません。

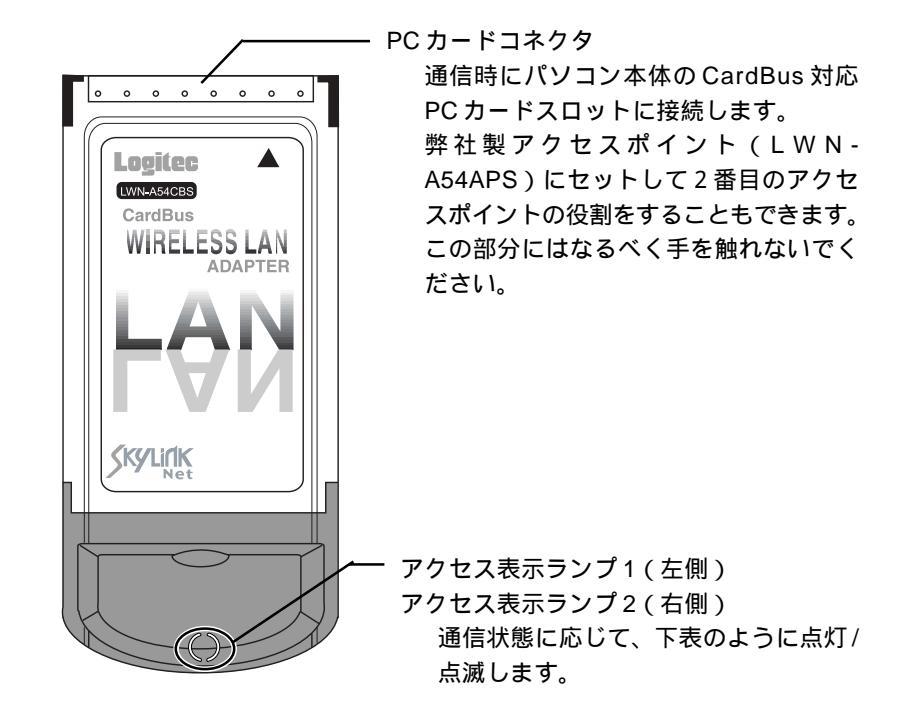

アクセス表示ランプの機能

| 状態                       | 表示ランプ 1 | シンプ1 表示ランプ2 |  |  |  |
|--------------------------|---------|-------------|--|--|--|
| 省電力モード時                  | 消灯      | ゆっくり点滅      |  |  |  |
| 省電力モードから復帰時              | 消灯      | 点灯          |  |  |  |
| 通信可能な機器を検索時              | 順番に点滅   |             |  |  |  |
| ネットワーク接続後、通信を行って<br>いない時 | ゆっくり点滅  | ゆっくり点滅      |  |  |  |
| 通信時                      | 点滅      | 点滅          |  |  |  |

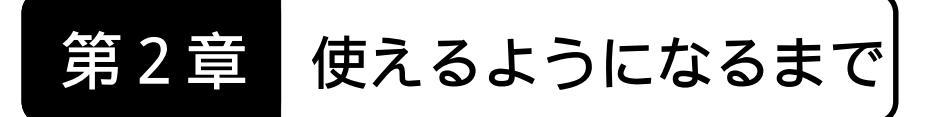

本章では本製品が通信を行うのに必要なドライバおよびユーティリティ をインストールして本製品をパソコンに接続し、使用可能な状態になるま での手順をご説明いたします。

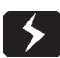

Windows XP、2000 でご使用の客様へ重要なお知らせ

本製品と通信を行うパソコンにWindows XP、2000をご使用で、DHCPクランア ントとしてTCP/IP設定を行っている場合、コンピュータ名が16文字を超えてい るとIPアドレスを取得できない場合があります。このような場合はコンピュータ 名を15文字以内に設定してください。詳しくは「3.3 コンピュータ名の設定 について」をご参照ください。

### インストール手順

パソコンの電源を入れ Windows のシステムを起動してください。 Windows XP、2000をご使用の場合は、このとき管理者権限のあるユーザー(「コ ンピュータの管理者」や「Administrator」等)としてシステムにログオンしてく ださい。

付属の CD-ROM を CD-ROM ドライブにセットしてください。セットアップラ ンチャーが起動して以下の画面が表示されます。

「無線LANクライアントユーティリティ」のアイコンをクリックして選択状態 にして、「セットアップの起動」ボタンをクリックしてください。

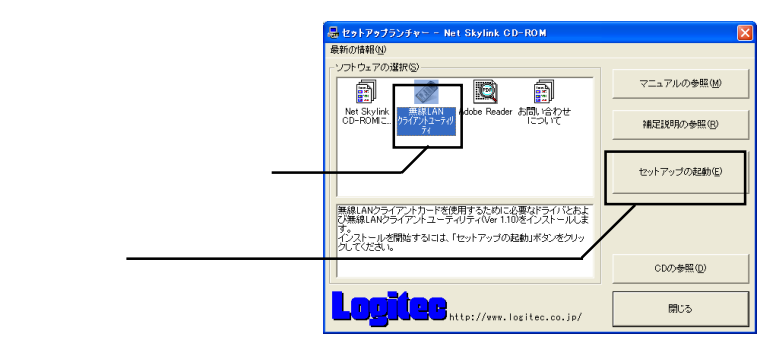

説明に使用する画像は Windows XP のものですが、表示される内容は他の OS でも同じです。

### Point ポイント

セットアップランチャーが自動的に起動しない場合は、タスクバー上の「スタート」ボタンをクリックして表示されるメニューから「ファイル名を指定して実行」 を選択し、表示される画面で「Q:¥start.exe」と入力し、「OK」ボタンをクリック してください。

ここで入力する「Q:」は付属の CD-ROM がセットされている CD-ROM ドライブ のドライブ名です。環境により異なりますので、正し

LSTCD84 01 (6.)

ドライブ名

< R5(B) (32/3 04)213 4+2/64

いドライブ名を指定してください。

付属 CD-ROM のアイコン-

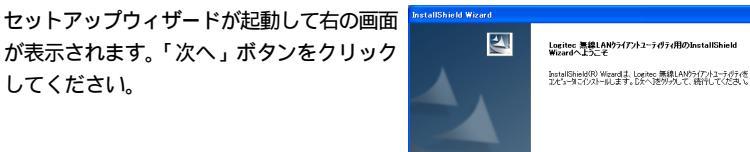

この後はウィザードの指示に従ってインストールを進めてください。

#### Point ポイント

Windows XPをご使用の場合、インストールを進めてゆくと下の画面が表示され ます。本ドライバをインストールする際は、以下ののウィンドウが表示されますが、 弊社では本ドライバの十分なテストを行い、Windows XP上で正常に動作すること を確認して提供しております。「続行」ボタンをクリックし、そのままインストー ルしてご使用ください。

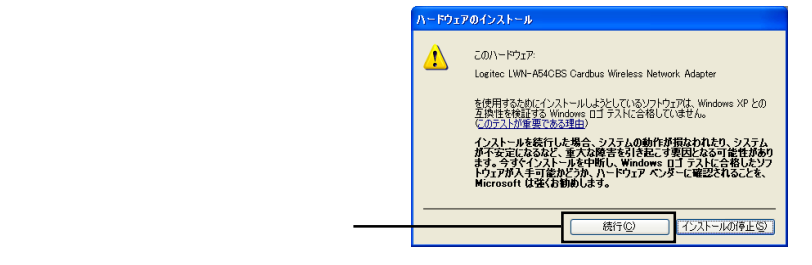

インストールの最後にデスクトップにショートカットを作成するかどうかを尋ね る画面が表示されます。通常は「はい」を選択してください。

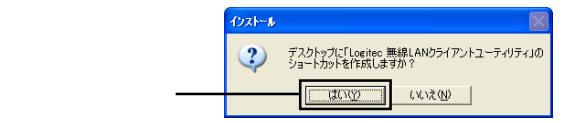

以下のInstallShield Wizardの完了画面 が表示されます。「完了」ボタンをク リックしてください。

> 「完了」ボタンを クリック ———

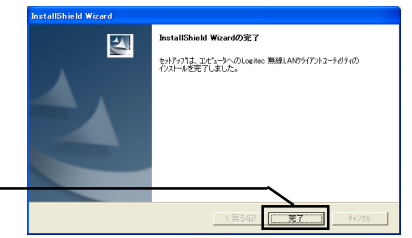

次に付属の無線 LAN カード(LWN-A54CBS)を設定用パソコンのPCカード スロットに接続してください。

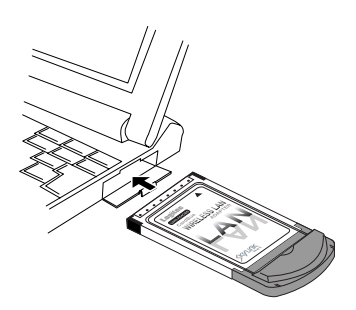

Windows Me,Windows 98 Second Edition をご使用の場合は、付属の無線 LAN カードを接続すると最終セットアップが行われ、終了すると無線 LAN カードが使 用可能な状態になります。「接続 / インストール結果の確認」を参照して、無線 LAN カードがパソコン側から正しく認識されていることを確認してください。

Windows XP、2000 をご使用の場合は次ページ以降をご参照ください。

#### Windows 2000 の場合

Windows 2000 をご使用の場合、無線LAN クライアントカードを接続すると以下 のメッセージが表示されますので「はい」をクリックしてください。最終セット アップが行われ、終了すると無線LANカードが使用可能な状態になります。この 後は「 接続 / インストール結果の確認」を参照して、無線LANカードがパソコ ン側から正しく認識されていることを確認してください。

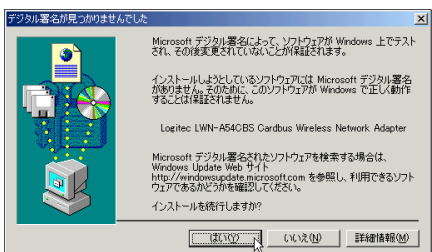

ここで「はい」ボタンが表示されず、最終セットアップが行われずに終了してし まう場合は「3.6 トラブルシューティング」をご参照ください。

### ● 参考

本製品用のドライバは「Microsoftデジタル署名」を取得しておりませんので、上記 のウィンドウが表示されますが、弊社では本ドライバの十分なテストを行い、 Windows 2000上で正常に動作することを確認しています。

#### Windows XP の場合

Windows XPをご使用の場合、無線LAN クライアントカードを接続すると「新し いハードウェアの検出ウィザード」が表示されます。以下の手順で最終セット アップを行ってください。

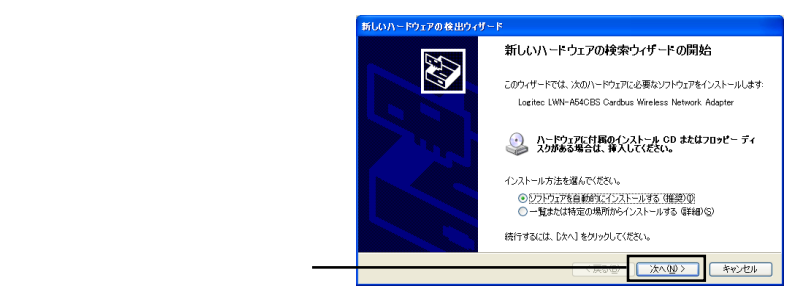

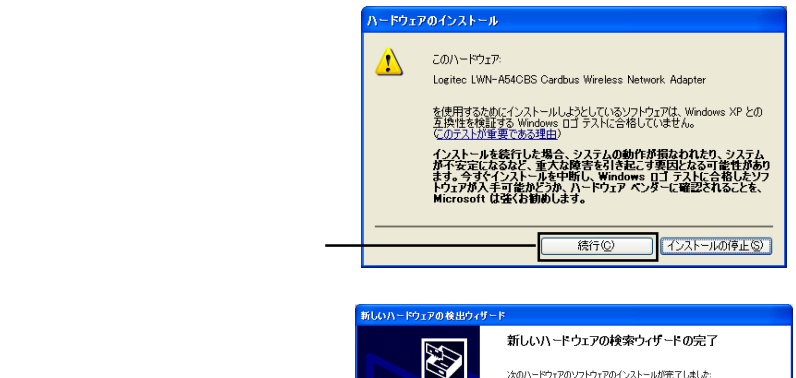

すると右の画面が表示されます。 「完了」ボタンをクリックしてくだ さい。

| ップが行われ、終了<br>面が表示されます。<br>をクリックしてくだ | BILOUY - 1991290 (811994) | - ド<br>新しいハードウェアの検索ウィザードの完了<br>:なのハードウェアのソントウェアのインストールが走てしました<br>Logiter UNF-AS4CBS Cardbus Wreless Network<br>Adapter |
|-------------------------------------|---------------------------|----------------------------------------------------------------------------------------------------|
|                                     |                           | [完了] をりリックするとウィザードを開します。                                                                                               |
| 「完了」をクリック――                         |                           | イ長3(2) 売7 キャンセル                                                                                                    |

以上でドライバ、ソフトウェアのインストールは終了です。インストールが終 わったら「スタート」-「すべてのプログラム」-「Logitec」-「LWN-A54CBS」-「ロジテック無線 LAN クライアントユーティリティ」と選択してください。

| ss 💦                                                         |                                                                                                    |                |           |
|--------------------------------------------------------------|----------------------------------------------------------------------------------------------------|----------------|-----------|
| (ジターネット<br>Internet Explorer<br>(空) 電子メール<br>Outlook Express | <ul> <li>Windows Update</li> <li>Windows カタログ</li> <li>Windows のライセンス認証</li> <li>プログラムのアクセスと既定の設定</li> </ul>                | II.S.          |           |
| Vindows Media Player<br>Vi ペイント                              | Logitec         ・           100 アクセザリ         ・           100 ダーム         ・           100 スタートアップ         ・                 | 新練はANユーティリティ → | — この項目を選択 |
| MSN Explorer<br>Windows ムービー メーカー                            | <ul> <li>Adobe Reader 6.0</li> <li>Internet Explorer</li> <li>MSN Explorer</li> <li>Outlook Express</li> </ul>              |                |           |
| 🛞 Windows XP ሣアー<br>ቁላてወታበቻንይ(ዋ) 🕨                           | <ul> <li>Windows Media Player</li> <li>Windows Messenger</li> <li>リモート アシスタンス</li> <li>ログオフロ</li> <li>除てオブション(少)</li> </ul> | www            |           |
| - スタート 🗿 Logites                                             | c as - Microso                                                                                                    |                |           |

以下のようなメッセージが表示されたら、そのまま「OK」をクリックしてください。このメッセージが表示されたら通信が可能な状態になります。「 接続 / インストール結果の確認」を参照して、無線LANカードがパソコン側から正しく認識されていることを確認してください。

| 情報  |                              |
|-----|------------------------------|
| (į) | Windows XPによるネットワーク設定を解除しました |
|     | ()                           |

# 表示されない場合は、手動でワイヤレスネットワーク設定を変更する必要があります。以下をご参照ください。

ワイヤレスネットワーク設定の変更手順

(Windows XPのみ)

「スタート」ボタンから「接続」を選択し、表示されるメニューから「ワイヤレ スネットワーク接続」をクリックしてください。

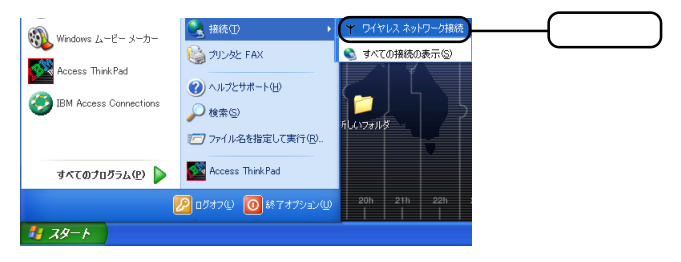

「ワイヤレスネットワークへの接 続」画面が表示されます。「詳細設 定」ボタンをクリックしてくださ い。

「詳細設定」を

クリック \_\_

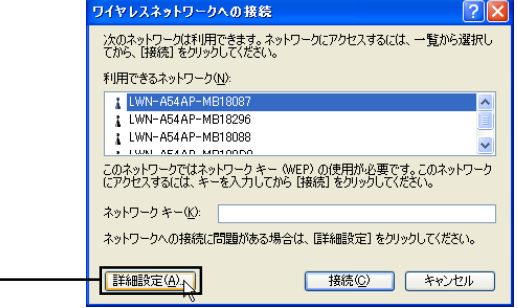

#### Point ポイント

手順 で「ワイヤレスネットワーク接続の状態」画面が表示された場合は、「プロパ ティ」ボタンをクリックしてください。

|                        | ↑ ワイヤレス ネットワーク接続の状態                                                                                 | ? 🔀                                             |
|------------------------|----------------------------------------------------------------------------------------------------|-------------------------------------------------|
| 「 プロパティ」を<br>クリック ———— | 1     ワイヤレス ネットワーク接続の状態       全級     サポート       接続     状態:       道徳:     シグナルの強さ:       動作状況     送信 | 接続<br>00:0129<br>54.0 Mbps<br>〒■■■0<br>受信<br>15 |
|                        |                                                                                                    | - 閉じる( <u>C</u> )                               |
|                        |                                                                                                    |                                                 |

「ワイヤレスネットワーク接続のプロパティ」画面が表示されます。「ワイヤレス ネットワーク」タブを選択し、表示される画面内の「Windows を使ってワイヤレ スネットワークの設定を構成する」のチェックをオフにして、「OK」ボタンをク リックしてください。

| 1.「ワイヤレスネットワーク」タブ  | 🛨 ワイヤレス ネットワーク接続のブロパティ 🛛 ? 🔀                            |
|--------------------|---------------------------------------------------------|
| を選択                | 全般 ワイヤレスネットワーク 認証 詳細設定                                  |
|                    | Windows を使ってワイヤレス ネットワークの設定を構成する(W)                     |
| 2.このチェックボックスをオフ    | 利用できるネットワーク: (1)<br>利用できるネットワークに接続するには、[構成]をクリックしてください。 |
| にします。              | ↓ LWN-A54AP-MB18087 構成(©)<br>↓ LWN-A54AP-MB18296        |
|                    | LWN-A54AP-MB18088     反新の情報に更新(E)                       |
|                    | (優先するネットワーク(2):<br>下の一覧にある順番で、利用できるネットワークに自動的に接続する:     |
|                    | 上へ移動(1)                                                 |
|                    |                                                         |
|                    | ワイヤレス ネットワーク構成の ヤットアップの詳細                               |
|                    | を表示します。                                                 |
| 3.「OK」ボタンをクリック ――― | OK ++>セル                                                |

以上で設定の変更は終了です。この後は「 接続 / インストール結果の確認」を参照して、無線 LAN カードがパソコン側から正しく認識されていることを確認してください。

### 接続 / インストール結果の確認

接続とインストールが終わったら以下の手順でパソコン側から無線LANクライア ントカードが正しく認識されているかを確認してください。正しく認識されていた ら、設定用パソコンからアクセスポイントの設定が可能になります。

Windows XP、2000の場合

「マイコンピュータ」を選択して右クリックし、表示されるメニューから「管理」 をクリックしてください。

「コンピュータの管理」画面が表示されるので、左側のコンソールツリー上から 「デバイスマネージャ」を選択してください。

「コンピュータの管理」画面右側にデバイスの一覧が表示されます。「ネットワー クアダプタ」という項目をダブルクリックし、その下に「Logitec LWN-A54CBS Cardbus Wireless Network Adapter」という項目があり、「?」や「!」という表 示がなければ、無線 LAN クライアントカードは正しく認識されています。

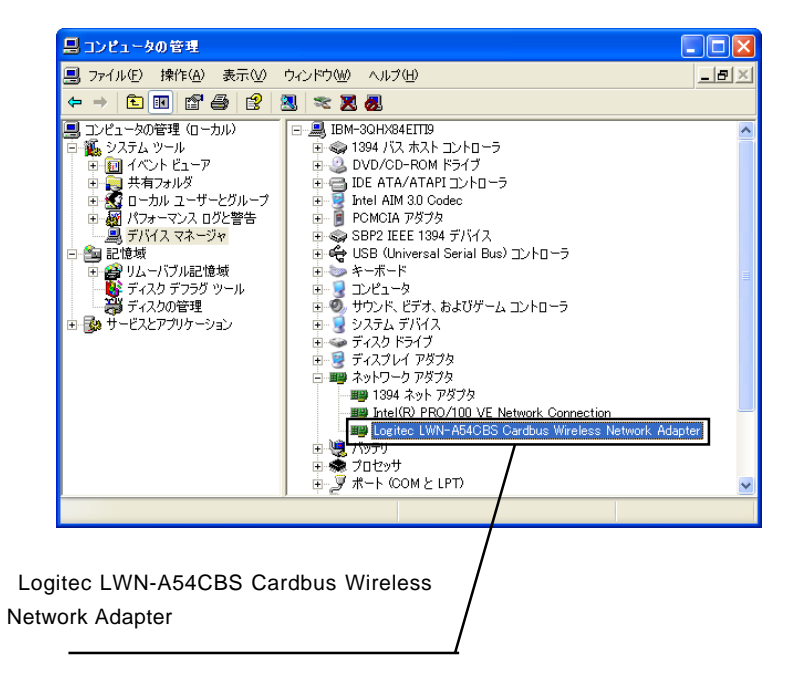

上の項目が表示されない場合は、「3.6 トラブルシューティング」をご参照く ださい。 Windows Me、98 Second Edition の場合

「マイコンピュータ」を右クリックして、表示されるメニューから「プロパティ」 をクリックしてください。

「システムのプロパティ」画面が表示されるので、「デバイスマネージャ」タブを 選択してください。

デバイスの一覧が表示されます。「ネットワークアダプタ」という項目をダブルク リックし、その下に「Logitec LWN-A54CBS Cardbus Wireless Network Adapter」 という項目があり、「?」や「!」という表示がなければ無線LANクライアントカー ドは正しく認識されています。

上の項目が表示されない場合は、「3.6 トラブルシューティング」をご参照く ださい。

# 第3章 使い方について

### 3.1 通信設定について

本製品の設定方法には次の2種類があります。

弊社製アクセスポイントを使用して設定を行う。

本製品をアクセスポイントにセットしてから、パソコンにセットすると、自動的に 通信が可能になります(スマート認証モード)。この方法で設定を行えば、ユーティ リティを起動することなく、通信が可能になります(注)。 また、パソコンにセットする前に、別売のUSB指紋認証ユニット(LWN-BF16U)を 使用して、指紋による管理者の許可を受けてから上記の方法で設定を行う方法もあ ります(指紋認証(BIO)モード)。

Windows XP では、ユーティリティを起動しておく必要があります。

インストールしたソフトウェアを使用して手動で設定する。

手動で設定する場合は、弊社製アクセスポイントの他に、他社製のアクセスポイントとも通信可能となります。ただし、セキュリティのレベルは弊社製アクセスポイントへの通信と比べて低くなります。

ここでは、それぞれの設定方法について順番にご説明いたします。

### 3.1.1 スマート認証モード、指紋認証(BIO)モードでの設定

弊社製アクセスポイントLWN-A54APSを使用してスマート認証モード、バイオ認証 モードで通信を行う場合、設定を行う前に以下の点を確認してください。

> 通信を行うアクセスポイントが弊社製アクセスポイント「LWN-A54APS」であること。

> スマート認証モード、指紋認証(BIO)モードによる通信は、このアク セスポイント以外ではできません

> アクセスポイントの設定がスマート認証モード、または指紋認証 (BIO)モードになっていること。

> アクセスポイントの設定は、アクセスポイントの管理者へご確認くだ さい。また、指紋認証(BIO)モードで設定を行う場合は別売のUSB 指紋認証ユニット「LWN-BF16U」が必要になります。

### 設定手順

スマート認証モードで設定を行う場合も、指紋認証(BIO)モードで通信を行う 場合も、設定を行う前にアクセスポイントのPowerランプ、10M/100Mランプと、 5GHz ランプまたは2GHz ランプのどちらかが点灯していることを確認してください。 1.スマート認証モード

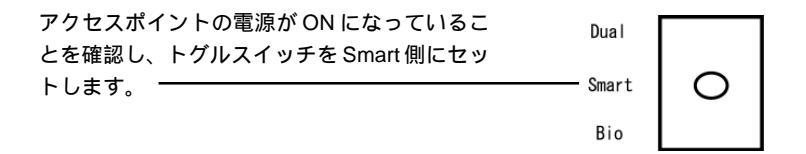

本製品をアクセスポイントの PC カードスロットにセットします。必要な値が交換されます。値の交換には数秒間かかります。

前面の Power ランプ、10M/100M ランプ、Dual/Auth ランプ、Ready ランプが点滅し、終了すると Ready ランプが緑色に点灯します。

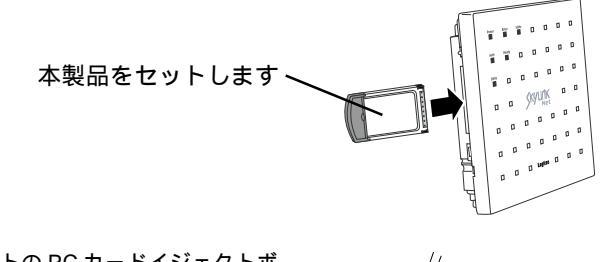

アクセスポイントの PC カードイジェクトボ タンを押して本製品をアクセスポイントから 取り外し、通信を行うパソコン側にセットし ます。

以上で設定は終了です。これで通信が可能と なります。

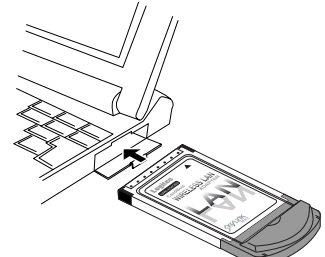

#### 2.指紋認証(BIO) モードの場合

指紋認証(BIO)モードで設定を行う場合、あらかじめ別売のUSB指紋認証ユニット(LWN-BF16U)に、管理者の指紋を登録しておく必要があります。詳しくはUSB指紋認証ユニットの取扱説明書をご参照ください。

#### 🖌 重要なご注意

指紋認証(BIO)モードで設定を行なう場合、無線LANカードをアクセスポイント から取り外す時は、必ずトグルスイッチを、Smart側に倒してからPCカードのイ ジェクトボタンを押して取り外してください。

複合通信に設定している場合に、あらかじめアクセスポイントに接続されアンテナ の役割をしている無線LANカードを取り外す場合も同じように取り外してください。

アクセスポイント(LWN-A54APS)の電源がONになっていることを確認し、ト グルスイッチをBio側に倒しアクセスポイントのUSBポートへ別売のUSB指紋 認証ユニット(LWN-BF16U)を接続します。

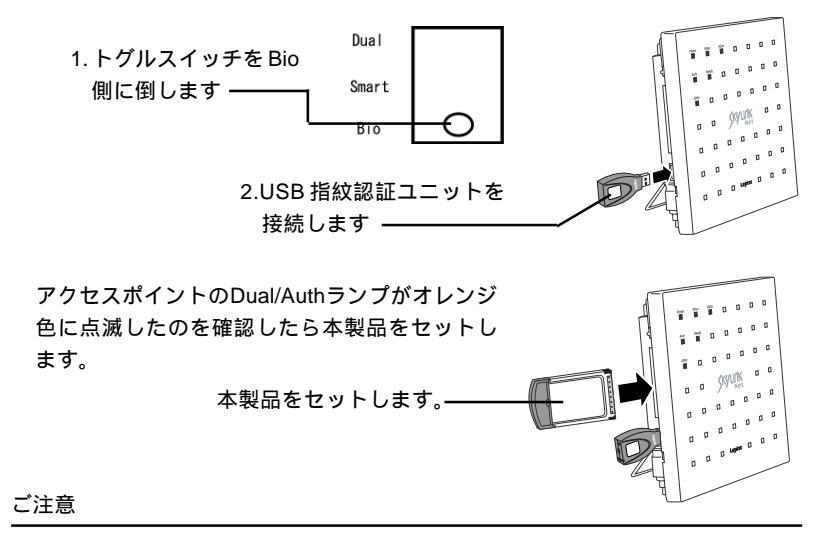

- ・トグルスイッチを Bio に倒す前に無線 LAN カードをセットしてしまった場合は、すぐに取り 外しを行なわず、と Ready ランプが緑色または赤色に点灯したのを確認してから取り外し、 再度手順1からやり直してください、
- Dual/Auth ランプが消灯している場合は、USB 指紋認証ユニットがアクセスポイントに登録 されていない、または正しく認識されていないことが考えられます。USB 指紋認証ユニット のユーザーズマニュアルおよびユーティリティガイドをご参照の上、再度 USB 指紋認証ユ ニットに指紋の登録をしなおしてください。

アクセスポイントのReady ランプがオレンジ色 に点滅したら、指紋登録してある指をUSB指紋 認証ユニットのセンサー面にのせてください。 10秒以上指紋認証を行わないと、Ready ランプ が赤色に点灯し、指紋認証ができなくなります。 この場合は無線 LAN カードをいったん取り外 し、再度手順1からやり直してください。

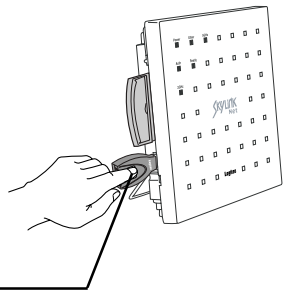

登録している指を載せてください ---

指紋が認証されるとアクセスポイントのPowerランプ、Dual/Authランプ、Ready ランプ、10M/100Mランプが順番に点滅してスマート認証が行われ、終了すると Ready ランプが緑色に点灯します。

認証に失敗した場合は赤色に点滅します。その場合はいったん指をセンサー面から離し、 Readyランプがオレンジ色に点滅したら、再度指を載せてみてください。

3回認証に失敗したらReadyランプが赤色に点灯するので、センサー面に汚れがないか確認 し、本製品をいったん取り外し、再度手順1からやり直してください。

トグルスイッチをSmart側に倒し、アクセスポイ ントのPCカードイジェクトボタンを押して無線 LANカードを取り外し、通信を行うパソコン側に セットします。

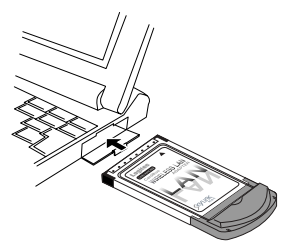

以上で設定は終了です。これで通信が可能となります。 複数のクライアントを認証する場合は1~5の手順を繰り返します。

### 3.1.2 ソフトウェアを使用して手動で設定をする

手動で設定を行う場合は、付属 CD-ROM 内の「無線 LAN ユーティリティガイド」をご参照ください。

### ご注意

弊社製無線LANアクセスポイント(LWN-A54APS)との通信を手動で行う場合は、 アクセスポイント側の設定も手動設定に切り替えておかなければなりません。

### 3.2 通信について

### 3.2.1 通信設定の確認

通信設定が正しく行われているかは、第2章でインストールした Logitec 無線 LANクライアントユーティリティを起動して確認します。ユーティリティは以下の 手順で起動してください。

ユーティリティの使用方法については、CD-ROM内の「無線LANカードユーティ リティガイド」(PDF)をご参照ください。

設定用パソコンから「スタート」 - 「プログラム」(Windows XP の場合は「す べてのプログラム」) - 「Logitec」-「無線 LAN ユーティリティ」-「ロジテック無 線 LAN クライアントユーティリティ」と選択してください。

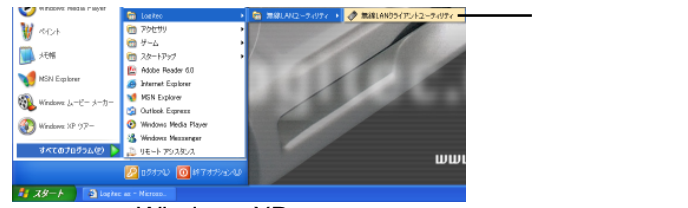

画面は Windows XP のものです

インストール時にショートカットのアイコンを作成し た場合は、デスクトップに表示されている右のアイコ ンをダブルクリックして起動することもできます。

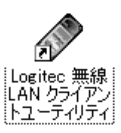

ロジテック無線LANクライアントユーティリティが起動します。画面左上の部 分を確認してください。この部分に「OK」と表示されていればアクセスポイン トとの通信が確立されています。

この部分を確認してください。

|   | $\frown$          | -100      | -<br>refik       |             |              |         |            |
|---|-------------------|-----------|------------------|-------------|--------------|---------|------------|
|   | OK!               |           | SaartMode        |             |              |         | 师语         |
|   |                   |           | SmartMode2003/11 | 0/28 10:265 | 2            |         | 修正         |
| 7 |                   | 5         |                  |             |              |         | 161        |
|   |                   |           |                  |             |              |         | 4023       |
|   |                   | 1         |                  |             |              |         | 電波状況       |
|   | IP取得清み 52dBm      |           |                  |             |              |         | 伊爾認        |
|   | ▶ スマートモードを使用する    |           |                  |             |              |         | AFRE       |
|   | □ ローミング機能を使用する    | 12        | クロットイルの詳細        |             |              |         | Currente 1 |
|   | 10 🔹 11-55        |           | SSID             | LMM-A       | 54AP-ME18087 |         | 0,0000     |
|   | 接続可能なアクセスポイント     |           | セキュリティ           | AES         |              |         | バージョン情報    |
|   | SSID              | 信号强度      | 無縁モード            | チャンキ        | ル セキュリテ・     | ( MAC7F | νz         |
|   | LWN-A54AP-MB180D9 | 🔟 18 dBn  | 5 GHz 54 Maps    | 34          | -1023        | 00-01-8 | E-B1-80-D9 |
|   | LWN-A54AP-ME18087 | 🚺 57 dBei | 5 GHz 54 Mbps    | 38          | 有効           | 00-01-8 | E-B1-80-87 |
|   | LWN-A54AP-MB1801C | 41 dBn    | 5 GHz 54 Maps    | 42          | -1023        | 00-01-8 | E-B1-B1-1F |

「?」と表示されている場合や、「OK」と表示されていてもネットワークに接続 できない場合は、次ページをご参照ください。

#### 本製品を接続してもネットワークに接続できない場合

画面左上に「?」印が表示されている場合 右の画面のように無線 LAN クライアントユーティリティ の左上に×印が表示されている場合は、以下のことを確認し てみてください。

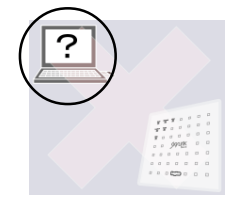

- ・無線LAN カードをパソコンにセットしなおしてみてください。
- ・アクセスポイントに接続し、再度スマート認証を行ってみてください。
- ・本書18-19ページを参照して、カードが正しく認識されているかを確認してく ださい。
- ・正しく認識されていない場合は、「3.5 アンインストール」を参照していったん「Logitec 無線LANクライアントユーティリティ」をアンインストールし、
   再度ドライバをインストールしなおしてみてください。
- ・アクセスポイントが通信可能範囲に設置されているかをご確認ください。

画面左上に「OK」と表示されている場合

右の画面のように無線LAN クライアントユーティリティ の左上に「OK」と表示されているにもかかわらず、無線通 信ができない場合は、パソコン側のIPアドレスの設定をご確 認ください。

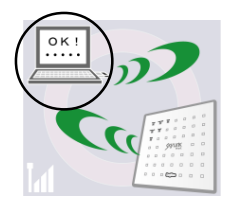

・IPアドレスを自動的に取得する設定で、通信ができない場合は、IPアドレスま たはデフォルトゲートウェイの設定に問題がある可能性があります。CD-ROM 内の「無線 LAN カードユーティリティガイド」の「7. TCP/IP の設定を確認 する方法」を参照して IP アドレスおよびデフォルトゲートウェイの設定をご 確認ください。パソコン側の設定に問題がない場合、アクセスポイントおよび アクセスポイントが接続しているネットワーク設定に問題がある可能性があり ます。この場合は、ネットワーク管理者へお問い合わせください。

また、ご使用のパソコンに複数の通信カードがある場合(たとえば、1つは有線LANで、 もう一つが本製品の場合等)、インターネットに接続できないなど、通信ができない場合 があります。これは、有線LANカードのLANケーブルが抜かれていてもOSの通信経路 が有線LANカードになっており、有線LANカードの設定情報が残っていて、パケットが 有線側に流されているためです。このような場合は、いったんログオフするか、システム を再起動してみてください。それでも通信が行えない場合は、「3.6 トラブルシュー ティング」をご参照ください。

・IPアドレスを固定してる場合で、デフォルトゲートウェイを指定していない場合は、デフォルトゲートウェイを指定してください。デフォルトゲートウェイ を指定しなければ、IPアドレスに矛盾がなくても、社内LAN等内部のネット ワークには接続できますが、外部ネットワークとは通信できません。

### 3.2.2 通信時のポイント

本製品を使用して無線通信を行う場合、通信確立後、クライアントユーティリ ティを終了させてご使用いただくことも可能です。通信確立後は、ユーティリティ を終了させても、通信が継続されます。また、ユーティリティを終了させること によって最大のスループットを得ることができます。クライアントユーティリティ はのメインウィンドウで、クローズボックスをクリックし終了して使用すること をお勧めします。。

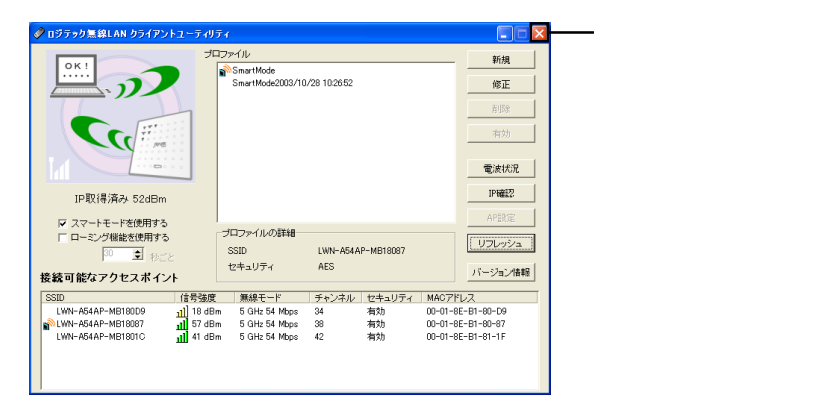

Windows Me、98Second Edition をご使用の場合、ユーティリティは、起動時 に接続可能なアクセスポイントの検索を行った後は、自動的にアクセスポイントの 検索を行ないません。そのような場合は「リフレッシュ」ボタンをクリックしてく ださい。

| 🥔 ロジテック無線LAN クライアントユーティ | リティ                |                                                                                                    |               |            |          |             |
|-------------------------|--------------------|----------------------------------------------------------------------------------------------------|---------------|------------|----------|-------------|
| OK1                     | 707                | ゲイル<br>Control of Control of Contr |               |            | _        | 新規          |
|                         |                    | SmartMode2003/1                                                                                                    | 0/27 22:00:12 |            |          | 修正          |
|                         |                    |                                                                                                    |               |            |          | HURS:       |
|                         |                    |                                                                                                    |               |            |          | 有効          |
|                         | •                  |                                                                                                    |               |            |          | 電波状況        |
|                         |                    |                                                                                                    |               |            |          | IP確認        |
| ▶ スマートモードを使用する          |                    |                                                                                                    |               |            |          | AP課定        |
| □ ローミング機能を使用する          |                    | プロファイルの詳細                                                                                                    |               |            |          | [           |
| 30 😴 starte             |                    | SSID                                                                                                    | LWN-A544      | AP-MB18087 |          | <u>[]]]</u> |
| 接続可能なアクセスポイント           |                    | セキュリティ                                                                                                    | AES           |            |          | バージョン情報     |
| SSID                    | 信号端度               | 筆線モード                                                                                                    | チャンネル         | セキュリティ     | MACZE    | 12          |
| LWN-A54AP-MB180D9       | 1 37 dBm           | 5 GHz 54 Mbps                                                                                                    | 34            | 有効         | 00-01-88 | -B1-80-D9   |
| LWN-A54AP-MB18087       | 1 53 dBm           | 5 GHz 54 Mbps                                                                                                    | 38            | 有効         | 00-01-88 | -B1-80-87   |
| LWN-A54AP-MB180AD       | <u>រៅ</u> ] 12 dBm | 5 GHz 54 Mbps                                                                                                    | 42            | 有効         | 00-01-88 |             |
|                         |                    | 接続可能なアクセス                                                                                                    | ポイント情報を       | 更新するにはり    | フレッシュボ   | タンを押してください  |

Windows XP、2000では、「リフレッシュ」ボタンを押さなくとも、ユーティリ ティ起動中は自動的にアクセスポイントの検索を行ないます。

### 3.3 コンピュータ名の設定について

本製品を使用するパソコンに Windows XP、2000 をご使用で、DHCP クランア ントとして TCP/IP 設定を行っている場合、コンピュータ名が半角で 16 文字を超 えていると IP アドレスを取得できない場合があります。このような場合は、コン ピュータ名を半角英数字 15 文字以内に設定してください。

#### ● ご注意

ご使用のパソコンを管理ネットワークに参加させるためには、パソコン側の設定 だけでは有効になりません。その場合は、ネットワーク管理者にご相談ください。

#### Windows XP の場合

「スタート」ボタンから「マイコンピュータ」を選択し、右クリックして表示されるメニュー から「プロパティ」を選択してください。

「システムのプロパティ」画面が表示されるので「コンピュータ名」タブをクリックして ください。

「コンピュータ名」の画面が表示されます。画面内の「変更」ボタンをクリックしてくだ さい。

「コンピュータ名の変更」画面が表示されます。新しいコンピュータ名を半角英数字15文 字以内で入力し、「OK」ボタンをクリックしてください。(コンピュータ名は数字だけでは 設定できません。)

再起動を促すメッセージが表示されます。「OK」ボタンをクリックしてください。再起動 後、設定が有効になります。

#### Windows 2000 の場合

「マイコンピュータ」を右クリックして表示されるメニューから「プロパティ」を選択し てください。

「システムのプロパティ」画面が表示されるので「ネットワーク ID」タブを選択し、「プロパティ」ボタンをクリックしてください。

「識別の変更」画面が表示されます。新しいコンピュータ名を半角英数字15文字以内で 入力し、「OK」ボタンをクリックしてください。(コンピュータ名は数字だけでは設定で きません。)

そのまま終了すればそのコンピュータ名が有効になります。 「ドメインのユーザー名とパスワード」画面が表示された場合は、コンピュータ名の管理を 行っているホストが存在します。この場合は、ネットワークの管理者にご相談ください。

### 3.4 補足事項

ソフトウェアの最新情報について

本製品付属のソフトウェアの最新情報につきましては弊社ホームペー ジをご参照ください。

弊社ホームページ: http://www.logitec.co.jp/

### 本製品を取り外すには

- Logited LWN-A54CBS Cardbus Wireless Network Adapter を安全に取り外します

Windows XP で表示されるメッセージ

Logitec LWN-A54CBS Cardbus Wireless Network Adapter の停止 Windows Me で表示されるメッセージ

取り外しのメッセージが表示されたら、取り外し可能となります。

### ローミング機能について

本製品ではクライアントユーティリティを使用して、複数のアクセスポイントの設 定情報をプロファイルとして登録しておき、アクセスポイント間移動時に、クライ アント側が自動的にプロファイルを変更して、通信を継続するクライアントローミ ング機能を持っています。

クライアントローミングの方法については、付属 CD-ROM 内の「無線 LAN カードユーティリティガイド」(PDF 形式)の「9. 補足説明」をご参照ください。

### 参考: AP クローン機能によるローミング

弊社製アクセスポイント使用時には、アクセスポイントの設定情報をダウンロード して別の弊社製アクセスポイントにコピーし、同じ設定情報を持つアクセスポイン ト間をクライアントが移動しても同じプロファイルを使用して通信が途切れないよ うにする(注)、APクローンによるローミング機能もご利用できます。APクロー ンによるローミングを使用すると、クライアントローミングと比較して、設定の手 間を低減できます。

注:ただし、無線レベルで電波を拾えなくなれば、一時的に通信は途切れます。

### 3.5 アンインストール

クライアントユーティリティをアンインストールする場合は、以下の手順をご参 照ください。

Windows XP の場合

「スタート」 - 「コントロールパネル」を選択します。

「コントロールパネル」ウィンドウが表示されますので、「プログラムの追加と 削除」をクリックしてください。

「プログラムの追加と削除」ウィンドウ が表示されるので、ウィンドウ左側のタ グで「プログラムの変更と削除」が選択 されていることを確認して、「現在インス トールされているプログラム」より、 「Logitec 無線LANクライアントユーティ リティ」を選択し、「変更と削除」ボタン をクリックしてください。

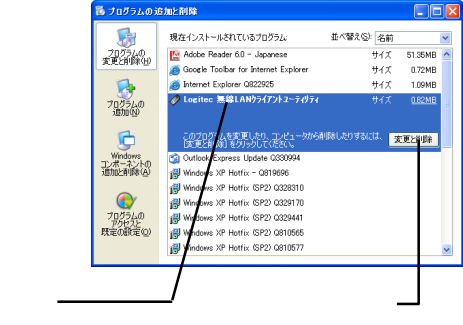

「ファイル削除の確認」ダイアログが表示さ れたら、「OK」ボタンをクリックしてくださ い。

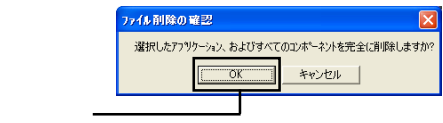

アンインストールが実行されます。途中で 「ロックされたファイルの検出」ウィンドウ が表示されたら、タスクトレイにあるクライ アントユーティリティを終了して「再試行」 ボタンをクリックしてください。

ユーティリティ起動

ill 🐨 🗞 🌺 🇞 14:23

終了 -

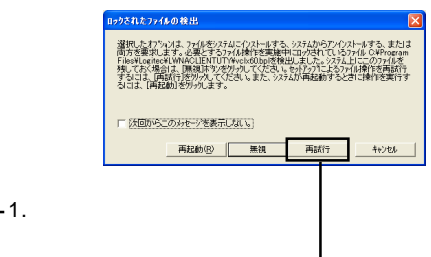

2. 再試行をクリック ―

アンインストールが終了したら、「メンテナンスの完了」ウィンドウが表示され ますので「完了」ボタンをクリックしてください。 Windows Me/98 の場合

「スタート」-「設定」-「コントロールパネル」を選択します。

「コントロールパネル」ウィンドウから「アプリケーションの追加と削除」のア イコンををダブルクリックします。

「アプリケーションの追加と削除のプロパティ」ウィンドウで「インストールと 削除」タブが選択されていることを確認して、表示されているリストの中から、 「Logitec 無線LAN クライアントユーティリティ」を選択し、「追加と削除」ボタ ンをクリックします。

「ファイル削除の確認」ダイアログが表示されたら、「OK」ボタンまをクリック してください。

アンインストールが実行されます。途中で「ロックされたファイルの検出」ウィ ンドウが表示されたら、タスクトレイにあるクライアントユーティリティのアイ コンを終了して「再試行」ボタンをクリックしてください。

アンインストールが終了したら、「メンテナンスの完了」ウィンドウが表示され ますので「完了」ボタンをクリックしてください。

Windows 2000 の場合

「スタート」-「設定」-「コントロールパネル」と選択します。

「コントロールパネル」ウィンドウから「アプリケーションの追加と削除」のア イコンををダブルクリックします。

「アプリケーションの追加と削除」ウィンドウが起動したら、左側のタグで「プログラムの変更と削除」が選択されていることを確認して、「現在インストールされているプログラム」より、「Logitec 無線 LAN クライアントユーティリティ」を選択し、「変更/削除」ボタンをクリックしてください。

「ファイル削除の確認」ダイアログが表示されたら、「OK」ボタンをクリックしてください。

アンインストールが実行されます。途中で「ロックされたファイルの検出」ウィ ンドウが表示されたら、タスクトレイにあるクライアントユーティリティのアイ コンを終了して「再試行」ボタンをクリックしてください。

アンインストールが終了したら、「メンテナンスの完了」ウィンドウが表示され ますので「完了」ボタンをクリックしてください。

### 3.6 トラブルシューティング

通信ができない

他のクライアントはアクセスポイントと通信ができていますか?

Power表示ランプが消灯している場合、ACアダプタの接続をもう一度確認してください。

パソコンのTCP/IPの設定は正しく行われていますか?正しく行われている場合は クライアントユーティリティの左上部分に「IP取得済み」と表示されています。 「IP取得済み」と表示されているのに通信ができない場合は以下のことをお試しく ださい。

ご使用のパソコンに複数の通信カードがある場合(たとえば、1つは有線LANで、 もう一つが本製品の場合等)、「IP取得済みと」表示されてもインターネットに接 続できないなど、通信ができない場合があります。これは、有線LANカードのLAN ケーブルが抜かれていてもOSの通信経路が有線LANカードになっており、有線 LANカードの設定情報が残っていて、パケットが有線側に流されているためです。 このような場合は、いったんログオフするか、システムを再起動してみてください。

それでも通信ができない場合は、デバイスマネージャ上で使用しないネットワーク アダプタを使用不可に設定してみてください。

Windows 2000 でドライバのインストール時、「Microsoft デジタル署名」から先に進めない。

Windows 2000 の「ドライバ署名オプション」が初期状態から書きかえられてい ると、このような現象が発生します。

「ドライバ署名オプション」を「プロック」から「警告」へ変更することによりこ の現象を回避することができます。

この設定は「コントロールパネル」 「システム」 「ハードウェア」タブ 「ド ライバの署名」ボタンで変更できますが、システム管理者によってこの設定が行 われている場合は、システム管理者にご相談ください。

Windows XP でドライバのインストール時、「ハードウェアのインストール」から先 に進めない。

Windows XP の「ドライバ署名オプション」が初期状態から書きかえられていると、このような現象が発生します。

「ドライバ署名オプション」を「ブロック」から「警告」へ変更することによりこ の現象を回避することができます。

ドライバ署名オプションは、「スタート」ボタン 「マイコンピュータ」を右クリッ ク 「プロパティ」 「システムのプロパティ」ウィンドウ 「ハードウェア」タ

ブ 「ドライバの署名」ボタンで表示することができます。

無線通信が途切れる。

付近に妨害(干渉)電波が出ている可能性があります。パソコン上で無線 LAN の設定画面にアクセスして、使用チャンネルを変更して見て下さい。 アクセスポイントをクライアントパソコンから見て、見通しの良いところに置 いてみましょう。

クライアントユーティリティの AP 設定ボタンが使用できない

AP設定ボタンは弊社製アクセスポイント(LWN-A54APS)に付属のシステム 管理者用のクライアントカードまたは、管理者が許可したクライアントのカード がセットしてあるパソコン上のユーティリティでしか使用できません。

Windows 98 Second Edition でクライアントユーティリティ起動時、以下の警告のメッセージが表示され、ユーティリティが使用できない。

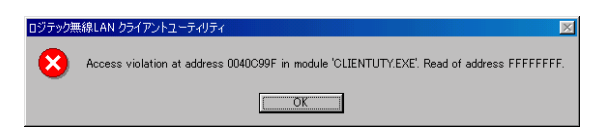

このメッセージが表示された場合、以下の手順で Windows のシステムに「WBEM」をインストールしてください。

「スタート」-「設定」-「コントロールパネル」と選択し、「コントロールパネル」の一覧から「アプリケーションの追加と削除」を選択します。 「アプリケーションの追加と削除」ウィンドウで、「インターネットツール」にチェックが入っていることを確認し、「詳細」ボタンをクリック してください。以下の画面が表示されるので、「WBEM」にチェックを 入れ、「OK」ボタンをクリックしてください。

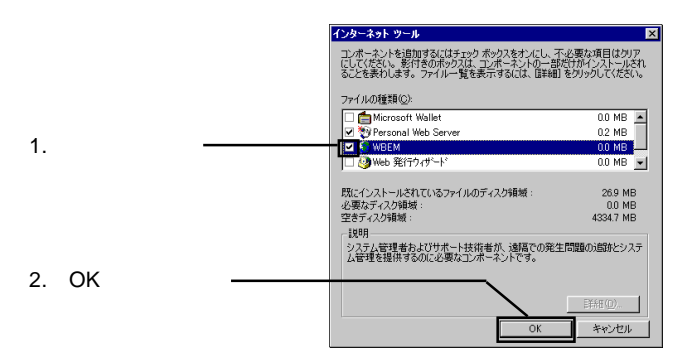

クライアントパソコン上で本製品が認識されない。

無線LANカードがPCカードスロットに正しくセットされているかをご確認く ださい。浮いていたり、ごみなどによって接触不良を起こしていませんか? パソコン側のPCカードスロットはCardBus(32ビット)に対応していない 可能性があります。パソコン本体のマニュアル等でご確認ください。 「第2章 使えるようになるまで」の「 接続/インストール結果の確認」を 参照し、デバイスマネージャ上で付属の無線LANカードが認識されているか を確認してください。認識されていない場合は、ドライバ・ユーティリティ を再度インストールしてください。 無線LANカードをもう一度セットしなおしてみてください。

データの転送レートが遅い

本アクセスポイントの設置環境をもう一度ご確認ください。周囲に障害物が 多いと、通信のスループットが低下する場合があります。このような場合は 別売の外部アンテナをご使用ください。

クライアント側のカードが IEEE802.11a/b の場合に、IEEE802.11a で通信 を行おうとしているのに対し、IEEE802.11b で通信が固定されていません か?

802.11bのダブルチャネルモードで使用している場合、チャネルは4チャネ ル以上離していますか?

近くに同じ周波数帯を使用しているアクセスポイントはありませんか?クラ イアントユーティリティを使用して同じ周波数帯を使用しているAPが検出 されたら、違うチャンネルに固定にしてご使用ください。

#### その他:弊社ホームページについて

弊社ではインターネット上にホームページを開設しています。ホームページ にはソフトウェアのダウンロードコーナーや、各種製品に関するQ&Aコー ナーがあります。また、「サポート情報」では「お問い合わせ用紙」や「修 理依頼書」などが、PDF形式でダウンロード可能になっていますのでご活用 ください。

ホームページアドレス:http://www.logitec.co.jp/

# ハードウェア仕様

| 機種名                 |       | LWN- A54CBS                                                                                                    |                            |                                                                                             |  |
|---------------------|-------|----------------------------------------------------------------------------------------------------|----------------------------|---------------------------------------------------------------------------------------------|--|
| インターフェース            |       | PC Card Standard ( CardBus )<br>TYPE                                                                                                    |                            |                                                                                             |  |
| 無線 LAN 規格           |       | IEEE 802.11a(無線LAN 標準互換プロトコル)<br>IEEE 802.11b(無線LAN 標準互換プロトコル)<br>ARIB STD- T71 (省電力データ通信システム規格)<br>ARIB STD- T66 (省電力データ通信システム規格)<br>RCR- STD- 33 (省電力データ通信システム規格) |                            |                                                                                             |  |
| 伝送方式                |       |                                                                                                    | 802.11a                    | 直行周波数分割多重(OFDM 方式)                                                                          |  |
|                     |       |                                                                                                    | 802.11b                    | 直接拡散型スペクトラム拡散(DS- SS )方式<br>単身 (半二重 )                                                       |  |
| 変調方式                |       |                                                                                                    | 802.11a                    | DBPSK at 6 ~ 9 Mbps、 PQSK at 12 ~ 18 Mbps<br>16 QAM at 24 ~ 36 Mbps、 64 QAM at 48 ~ 54 Mbps |  |
|                     |       |                                                                                                    | 802.11b                    | DBPSK at 1Mbps、DQPSK at 2Mbps<br>CCK at 5.5 & 11Mbps                                        |  |
| 送信周波数範囲 (中心周波数)     |       |                                                                                                    | 802.11a                    | 5.150 ~ 5.250 GHz ( 34、 38、 42、 46 ch )                                                     |  |
|                     |       |                                                                                                    | 802.11b                    | 2400 ~ 2497 MHz (1~14ch)                                                                    |  |
| データ転送速度 *1          |       |                                                                                                    | 802.11a                    | 6 / 9 / 12 / 18 / 24 / 36 / 48 / 54 Mbps                                                    |  |
|                     |       |                                                                                                    | 802.11 b                   | 1 / 2 / 5.5 / 11 Mbps                                                                       |  |
|                     | 送信出力  |                                                                                                    | 10 mW/ MHz 以下              |                                                                                             |  |
|                     | 通信距離  |                                                                                                    | 通信環境による                    |                                                                                             |  |
| ア                   | クセス方式 |                                                                                                    | インフラストラクチャモード              |                                                                                             |  |
| アンテナ                |       |                                                                                                    | Dual Antenna Diversity × 2 |                                                                                             |  |
| セキュリティ              |       | SS ID、152/128 /64bit WEP (Wired Equivalent Privacy)<br>AES - OCB 暗号                                                                                                 |                            |                                                                                             |  |
| 環境条件<br>*2          | 動作時   | 温度                                                                                                    | 10 ~ 35                    |                                                                                             |  |
|                     |       | 相対湿度                                                                                                    | 20 % ~ 80 %                |                                                                                             |  |
|                     | 保管時   | 温度                                                                                                    | - 10 ~ 50                  |                                                                                             |  |
|                     |       | 相対湿度                                                                                                    | 10 % ~ 95 %                |                                                                                             |  |
| 入力電圧                |       |                                                                                                    | DC +3.3                    |                                                                                             |  |
| 消費電流 ( Typ at3.3V ) |       |                                                                                                    | Tx : 280 mA 、 Rx : 214 mA  |                                                                                             |  |
| 外形寸法 ( 縦 × 横 × 厚さ ) |       |                                                                                                    | 114 × 54 × 5 mm            |                                                                                             |  |
| 質量                  |       |                                                                                                    | 42 g                       |                                                                                             |  |

\*1 理論値。

\*2 ただし結露なきこと。

オプション品について

弊社では USB 指紋認証ユニットや無線 LAN カード対応の PC カードアダプタ を別売のオプション品として取り扱っております。オプション品のお求めは、お 買い求めいただいた販売店またはロジテックの安心オンラインショップ「ロジ テックダイレクト」にてお求め下さい。

ロジテックダイレクトホームページ

http://www2.ld.logitec.co.jp/

指紋認証(BIO)認証モード対応USB指紋認証ユニット

| 型番         | 備考                     |
|------------|------------------------|
| LWN- BF16U | 16MBメモリ搭載 USB 指紋認証ユニット |

#### 無線 LAN カード対応 PC カードアダプタ

| 型番          | バス  | 備考                |
|-------------|-----|-------------------|
| LPM- CA10RP | PCI | PCI 接続 PC カードアダプタ |

PC カードスロットのないパソコンで無線 LAN カードをご使用になる場合にご 利用ください。ただし、パソコンに空き PCI スロットがある必要があります。

# Memo

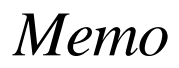

# Memo

無線 LAN 製品ご使用時におけるセキュリティに関するご注意

(お客様の権利(プライバシー保護)に関する重要な事項です!)

無線 LAN では、LAN ケーブルを使用する代わりに、電波を利用してパソコン等と無線ア クセスポイント間で情報のやり取りを行うため、電波の届く範囲であれば自由にLAN接続が 可能であるという利点があります。

その反面、電波はある範囲内であれば障害物(壁等)を越えてすべての場所に届くため、 セキュリティに関する設定を行っていない場合、以下のような問題が発生する可能性があり ます。

通信内容を盗み見られる

悪意ある第三者が、電波を故意に傍受し、

ID やパスワード又はクレジットカード番号等の個人情報

メールの内容

等の通信内容を盗み見られる可能性があります。

不正に侵入される

悪意ある第三者が、無断で個人や会社内のネットワークへアクセスし、 個人情報や機密情報を取り出す(情報漏洩)

特定の人物になりすまして通信し、不正な情報を流す(なりすまし) 傍受した通信内容を書き換えて発信する(改ざん)

コンピュータウィルスなどを流しデータやシステムを破壊する(破壊) 等の行為をされてしまう可能性があります。

本来、無線LANカードや無線アクセスポイントは、これらの問題に対応するためのセキュ リティの仕組みを持っています。また、弊社製無線LANアクセスポイントは出荷時にセキュ リティに関する設定を行っておりますので、その問題が発生する可能性は高くありませんが、 設定や運用方法によっては上記に示したような問題が発生する可能性があります。

従って、お客様がセキュリティ問題発生の可能性を少なくするためには、無線LANカードや無線LANアクセスポイントをご使用になる前に、必ず無線LAN機器のセキュリティ に関する全ての設定をマニュアルにしたがって行ってください。

なお、無線LANの仕様上、特殊な方法によりセキュリティ設定が破られることもあり得 ますので、ご理解の上、ご使用下さい。

セキュリティの設定などについて、お客様ご自分で対処できない場合には、弊社テクニカル サポートまでお問い合わせ下さい。

当社では、お客様がセキュリティの設定を行わないで使用した場合の問題を充分理解した 上で、お客様自身の判断と責任においてセキュリティに関する設定を行い、製品を使用する ことをお奨めします。

LWN-A54CBS V03A

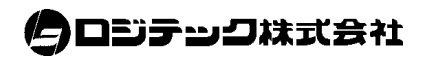

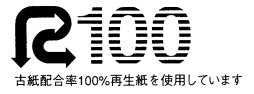

http://www.logitec.co.jp